## EDIABAS / INPA Installation

# NOTE: NO RESPONSIBILITY IS ACCEPTED FOR ANY DAMAGE YOU DO TO YOUR CAR BY FOLLOWING THESE INSTRUCTIONS. DO SO AT YOUR OWN RISK.

I have successfully installed EDIABAS / INPA on both Windows XP Pro and Vista Business using these instructions. The weak link is always going to be the lack of a serial port on modern laptops and whether or not a USB/RS232 or PCIExpress/RS232 adapter will work properly. I opted for getting my old Thinkpad out of the loft and treating it to a new battery.

#### **Step 1 – Prepare the laptop**

First, you have to make a tiny change to the Windows environment variables. This is less scary than it sounds. INPA relies on a file called API.DLL being in a folder that is set in the Windows "path" so you need to add the EDIABAS folder to the path variable, like this:

| Systemeigenschaften 🤶 🏹 |              |                   |                                                                                                    |                                |  |
|-------------------------|--------------|-------------------|----------------------------------------------------------------------------------------------------|--------------------------------|--|
| Systemwiederherstellung |              | Autom             | atische Updates                                                                                                    | Remote                         |  |
| Allgemein               | Computername |                   | Hardware                                                                                                    | Erweitert                      |  |
|                         |              | Sys<br>Reg<br>Con | tem:<br>Microsoft Windows<br>Professional<br>Version 2002<br>Service Pack 2<br>jistriert für:<br>55375-640-1914373<br>nputer:<br>Intel Pentium III-Pro:<br>996 MHz, 512 MB F | XP<br>3-23059<br>zessor<br>3AM |  |
|                         | (            | OK                | Abbrechen                                                                                                    | Obernehmen                     |  |

1. Go to control panel, select Classic View and open the "System" item

2. Choose "Advanced" and then "Environment Variables"

| Ur | ngebungsvariable     | en 🤶 🔀                                    |               |
|----|----------------------|-------------------------------------------|---------------|
| ſ  | Benutzervariablen fü | r Administrator                           |               |
|    | Variable             | Wert                                      |               |
|    | TEMP                 | C:\Dokumente und Einstellungen\Admini     |               |
|    | 11.0                 | C. (Dokamento ana Eniscellangen (Haminian |               |
|    |                      |                                           |               |
|    |                      |                                           | Path variable |
|    |                      | Neu Bearbeiten Löschen                    |               |
|    | Systemvariablen      |                                           |               |
|    | Variable             | Wert                                      |               |
|    | ComSpec              | C:\WINDOWS\ <del>sys</del> tem32\cmd.exe  |               |
|    | NUMBER OF P          | NO -                                      |               |
|    | 05                   | Windows_NT                                |               |
|    | Path 🕿               | C:\WINDOWS\system32;C:\WINDOWS;           |               |
|    |                      | Neu Bearbeiten Löschen                    |               |
|    |                      | OK Abbrechen                              |               |

3. You'll see a system variable called "Path" - double-click this

4. In the "Variable value:" box, add ";c:\ediabas\bin" to the end of the list of folders - e.g:

 $\label{eq:systemRoot} SystemRoot\%\System32\Wbem;c:\ediabas\bin$ 

| Systemvariable bearbeiten |                                      |  |  |
|---------------------------|--------------------------------------|--|--|
|                           |                                      |  |  |
| Name der Variablen:       | Path                                 |  |  |
| Wert der Variablen:       | emBoot%)System32\Wbem;c;\ediabas\bin |  |  |
|                           |                                      |  |  |
|                           | OK Abbrechen                         |  |  |

- 5. OK OK Until the system window and control panel are gone
- 6. **Reboot** (important so that Windows picks up the change to the path)

### **Step 2 – Install the software**

1. Unzip the package, either onto laptop directly or onto CD (I used CD so I could move it on to my old XP laptop easily)

- 2. Run the **setup.exe** program
- 3. Choose Next :

| 🛃 INPA5.0 - InstallShield Wizard 🛛 🛛 🔀                                                                       |
|----------------------------------------------------------------------------------------------------|
| Welcome to the InstallShield Wizard for anoun<br>INPA5.0                                                     |
| The InstallShield(R) Wizard will allow you to modify, repair, or<br>remove INPAS.0. To continue, clich Next. |
| < Back Next > Cancel                                                                                         |

#### 4. Choose Next

| 💕 INPA5.0 - InstallShield Wizard                              |              |
|---------------------------------------------------------------|--------------|
| Customer Information<br>Please enter your information.        |              |
| User Name:                                                    |              |
| Organization:                                                 |              |
|                                                               |              |
| Install this application for:                                 |              |
| <ul> <li>Anyone who uses this computer (all users)</li> </ul> |              |
| Only for me (obd)                                             |              |
| InstallShield                                                 | avt > Cancel |
|                                                               | Cancol       |

## 5. Choose Typical and click next

| 🙀 INPA5.0 - In                     | istallShield Wizard 🛛 🛛 🔀                                                                                          |
|------------------------------------|----------------------------------------------------------------------------------------------------|
| <b>Setup Type</b><br>Choose the se | etup type that best suits your needs.                                                                              |
| Please select -                    | a setup type.                                                                                                    |
| • Typical                          | All program features will be installed. (Requires the most disk space.)                                            |
| ) Minimal                          | Minimum required features will be installed.                                                                       |
| O Custom                           | Choose which program features you want installed and where they will be installed. Recommended for advanced users. |
| InstallShield ———                  | < Back Next > Cancel                                                                                               |

6. Remember installation drive and catalogue and click install to continue

| 👹 INPA5.0 - InstallShield Wizard                                                                                                    | × |
|----------------------------------------------------------------------------------------------------|---|
| Ready to Install the Program The wizard is ready to begin installation.                                                                                                    | - |
| If you want to review or change any of your installation settings, click Back. Click Cancel to<br>exit the wizard.<br>Current Settings:<br>Setup Type:<br>Typical<br>Destination Folder:<br>C:\EDIABAS\My Product Name\<br>User Information:<br>Name: obd<br>Company: |   |
| InstallShield < Back Install Cancel                                                                                                    |   |

7. After installation click finish.

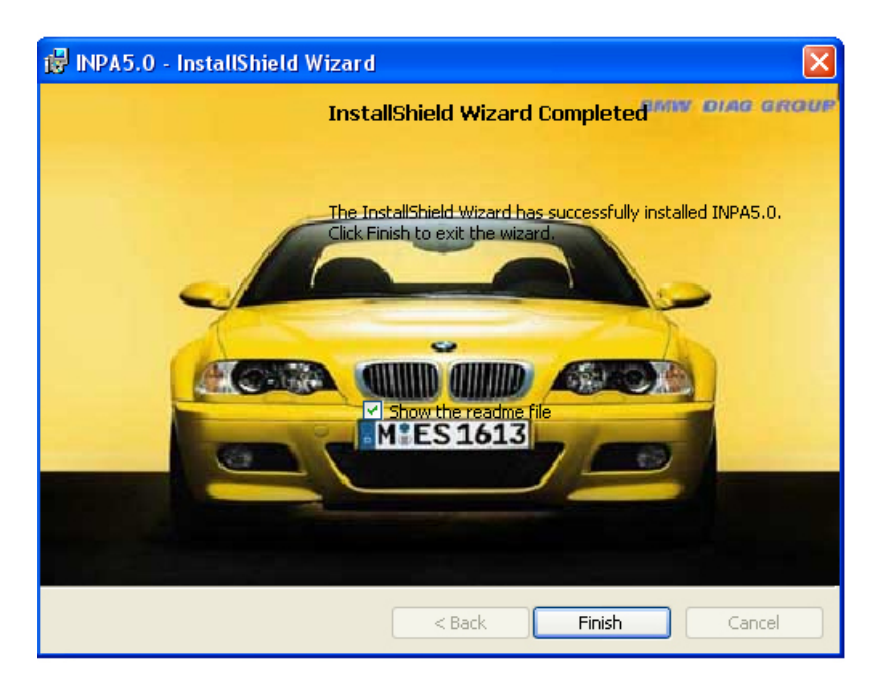

8. Now open "C:\EDIABAS\Hardware\ADS\ADS32", double click to run "ADSSETUP.EXE", there will be a DOS window appear in second.

9. Now copy CAN, EDIC, EDICC, FUNK, MOST, OBD folders from Hardware folder in your CD to C:\EDIABAS\Hardware.

10. Now there will be a folder on your laptop called c:\ediabas\hardware\obd and inside it will be a program called OBDSetup.exe – you need to run this too to install OBD drivers if your cable is an OBD cable.

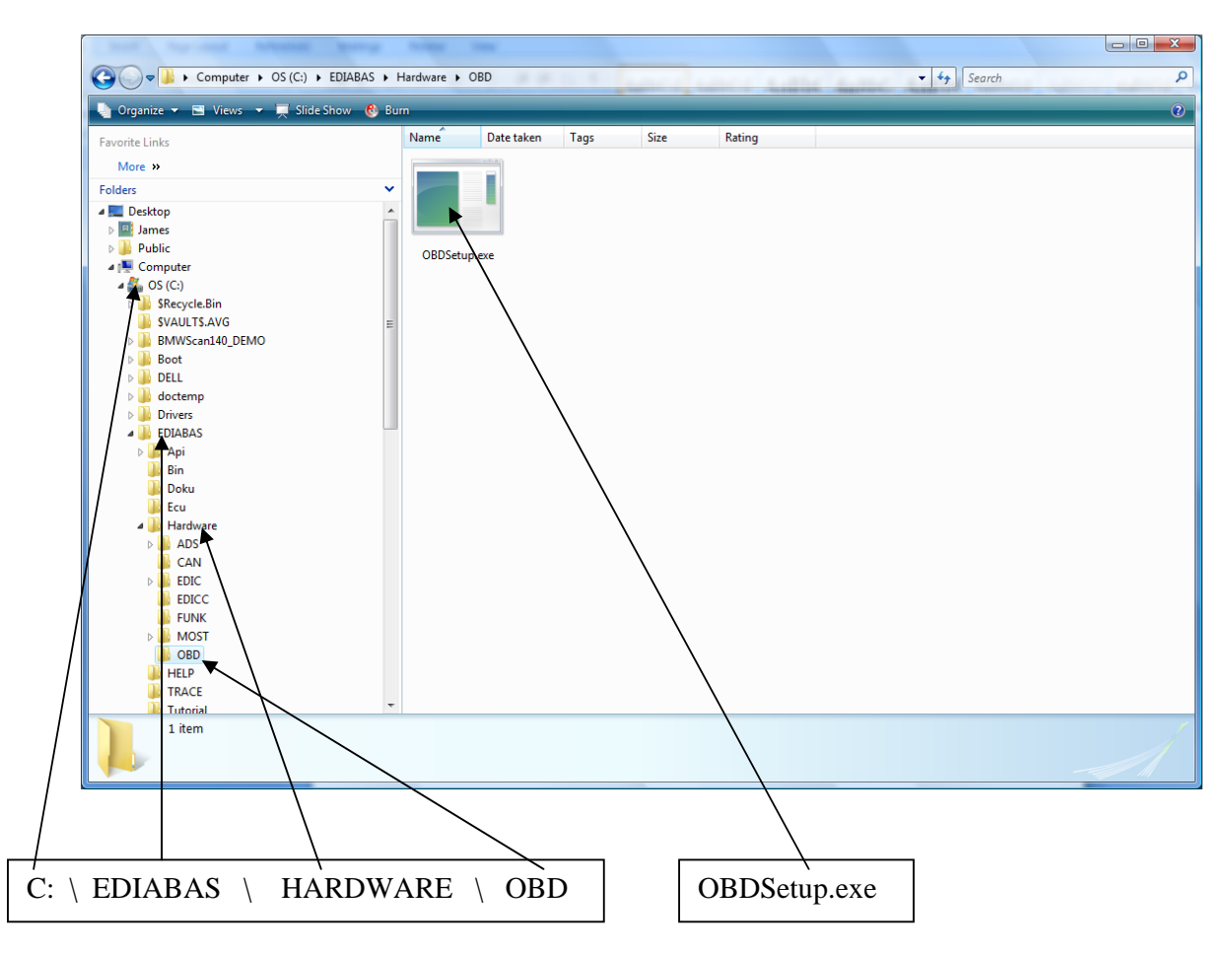

You will see this screen when you run it: Choose Enter or any key to continue

C:\EDIABAS\Hardware\OBD\OBDSetup.exe Windows 2000 Version 6.0 Build 6000 ٠ Installing OBD driver... SubKey 'SYSTEM\CurrentControlSet\Services\Serial' allready exist ! Reading values of the key ... Value Type = 1 Expected = 1 Ok Value Start = 3 Expected = 1 Varning Value Group = Extended base Expected = Extended base Ok Value ErrorControl = Ø Expected = Ø Ok Read value 'Tag' failed ! Read value 'ForceFifoEnable' failed ! Read value 'KxFIFO' failed ! Read value 'TxFIFO' failed ! Read value 'DermitShare' failed ! Read value 'LogFifo' failed ! Warning! Some values have no standard data - May be there are problems ! Ok Warning Press any key to continue ...

11. Now restart your computer

12. Copy the files from the folder "P (Bin files)" into "C:\INPA\BIN"

13 . Done!! To start the program Go to start  $\rightarrow$  All programs  $\rightarrow$  INPA 5.0  $\rightarrow$  BMWINPA

### **Step 2 – Using the software**

Now you can give it a try. Here's an example of checking and resetting airbag faults on my E39 5-series.

1. Hook up the cable between the serial port and the car

2. Run "INPA" from Start  $\rightarrow$  All programs  $\rightarrow$  INPA 5.0  $\rightarrow$  BMWINPA

3. Select car model (e.g. F5 for E39 5 series)

| INPA - Loader: BMW Group Rectification programs UK Vers<br>About | ion 3.01   |          |        |                                                                                                  |                     |             |     |     |
|------------------------------------------------------------------|------------|----------|--------|--------------------------------------------------------------------------------------------------|---------------------|-------------|-----|-----|
| BMW Group Re                                                     | ctific     | ation pr | ograms | UK                                                                                               |                     |             |     |     |
| • Battery :                                                      | $\bigcirc$ | off      |        | Ign                                                                                              | nition :            | $\bigcirc$  | off |     |
| < F1 > Information                                               |            |          |        | <shift< td=""><td>t&gt; + &lt; F1 &gt; Chan</td><td>ge Editor</td><td></td><td></td></shift<>    | t> + < F1 > Chan    | ge Editor   |     |     |
| < F2 > E85                                                       |            |          |        | <shift< td=""><td>t&gt; + &lt; F2 &gt; E83</td><td></td><td></td><td></td></shift<>              | t> + < F2 > E83     |             |     |     |
| < F3 > E46                                                       |            |          |        | <shift< td=""><td>t&gt; + &lt; F3 &gt; Mini F</td><td><b>R</b>50</td><td></td><td></td></shift<> | t> + < F3 > Mini F  | <b>R</b> 50 |     |     |
| < F4 > E65                                                       |            |          |        | <shift< td=""><td>t&gt;+<f4> Rolls</f4></td><td>Royce RR1</td><td></td><td></td></shift<>        | t>+ <f4> Rolls</f4> | Royce RR1   |     |     |
| < F5 > E39                                                       |            |          |        | <shift< td=""><td>t&gt; + &lt; F5 &gt; Old n</td><td>nodells</td><td></td><td></td></shift<>     | t> + < F5 > Old n   | nodells     |     |     |
| < F6 > E52                                                       |            |          |        | <shift< td=""><td>t&gt; + &lt; F6 &gt; Engir</td><td>ne</td><td></td><td></td></shift<>          | t> + < F6 > Engir   | ne          |     |     |
| < F7 > E53                                                       |            |          |        | <shift< td=""><td>t&gt; + &lt; F7 &gt; Trans</td><td>mission</td><td></td><td></td></shift<>     | t> + < F7 > Trans   | mission     |     |     |
| < F8 > E60 <\$hift> + < F8 > Special tests                       |            |          |        |                                                                                                  |                     |             |     |     |
| < F10> End                                                       |            |          |        | <shift< td=""><td>t&gt; + &lt; F10&gt; Exit</td><td></td><td></td><td></td></shift<>             | t> + < F10> Exit    |             |     |     |
| RUNNING                                                          | 62         | 54       | Select | menu                                                                                             | Ð                   | 69          | 69  | E10 |
| Info E85                                                         | E46        | E65      | E39    | E52                                                                                              | E53                 | E60         | 13  | End |
|                                                                  |            | ,        |        |                                                                                                  | $\overline{\ }$     |             |     |     |
|                                                                  |            |          |        |                                                                                                  | E39 5 S             | eries       |     |     |

4. Choose the area of the car you want to work on

| Script selection ( <tab> to change lists</tab>                                         | pox, <esc> to abort)</esc>                                                                                                    |
|----------------------------------------------------------------------------------------|----------------------------------------------------------------------------------------------------|
| Select E39 U1.24<br>Engine<br>Transmission<br>Chassis<br>Body<br>Communication systems | Airbag<br>Active seat<br>Electronic vehicle immobilization EWS<br>Remote controls<br>Trunk lid module<br>Air conditioning IHKA IHR<br>Instrument Cluster KOMBI / IKE<br>Headlight vertical aim control LWR2A<br>Light and check module LCM<br>Multi functional Steering wheel MFL<br>Park distance control PDC<br>Nain sensor AIC<br>Rain and light sensor NLS<br>Middle console center switch<br>Cruise control GR2<br>Central body lectronics ZKKM<br>Additional heater diesel / Park heating |
|                                                                                        | Body -> Airbaş                                                                                                    |

5. You'll now see the specific options for the airbag. E.g. F4 to view faults, F5 to clear faults (not sure if it's actually F4 / F5 but you get the idea).